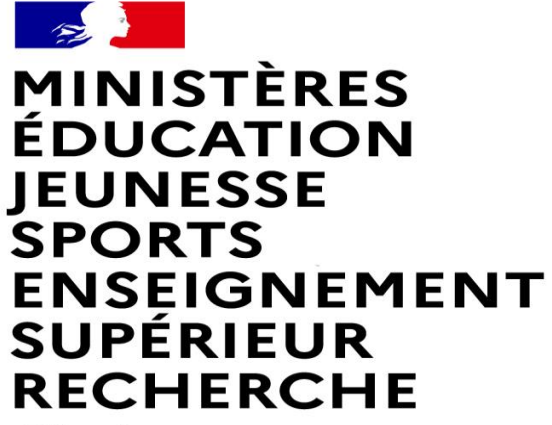

Liberté Égalité Fraternité

## FAIRE UNE DEMANDE DE MUTATION INTRADEPARTEMENTALE DANS MVT1D - ENSEIGNANTS DU 1<sup>er</sup> DEGRE

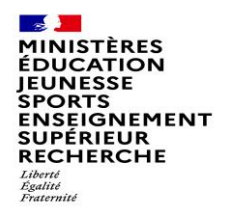

### Les participants aux mouvements

#### Je suis participant obligatoire

Je suis un enseignant stagiaire, sans affectation, en réintégration ou sur un poste à titre provisoire et je dois participer au mouvement

#### je suis participant non obligatoire

Je suis un enseignant affecté à titre définitif sur un poste et je souhaite participer au mouvement.

si je n'obtiens pas satisfaction au mouvement, je reste titulaire de mon poste.

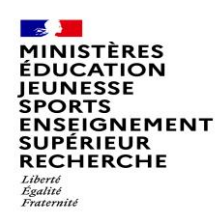

# 2 possibilités pour exprimer une demande de mutation

#### Vœux groupe

Plusieurs postes sont proposés dans un même groupe. Les vœux groupe remplacent les vœux géographiques et les vœux larges.

Il existe deux types de groupe :

Groupe « assimilé commune » : tous les postes du groupe sont géographiquement localisés dans la même commune.

Groupe « autre » : ensemble de postes au sein du groupe.

#### ▲ Certains groupes sont des groupes étiquetés « mobilité obligatoire ».

Si vous êtes participant obligatoire au mouvement, vous devez formuler un minimum de vœux groupe « MOB » (mobilité obligatoire). Pensez à vérifier le nombre de vœux groupe « MOB » à formuler dans votre note départementale ou auprès de votre DSDEN.

#### Vœux sur un poste

(Un poste identifié unitairement)

Il est possible de faire un vœu poste et un ou plusieurs vœux groupes comprenant ce poste

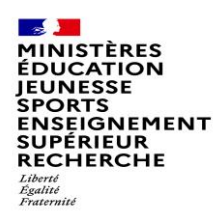

## 1<sup>ères</sup> étapes pour effectuer une demande de mutation

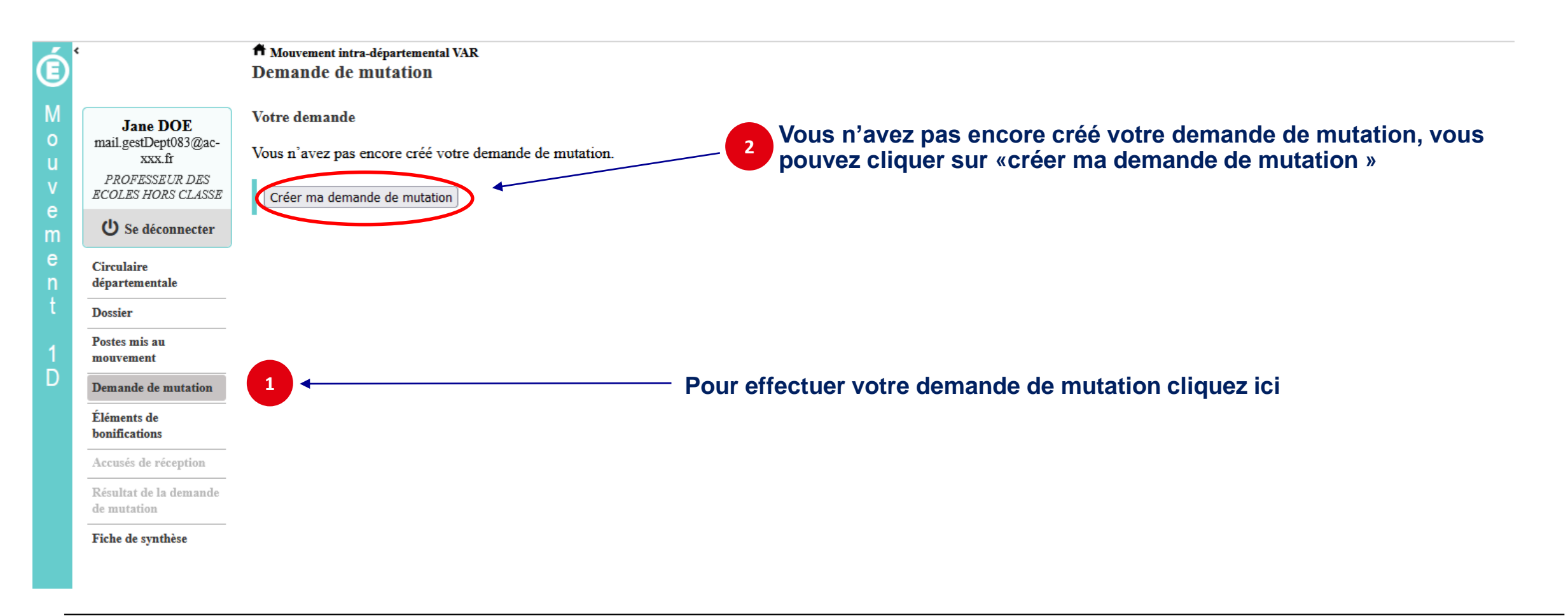

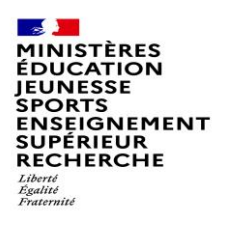

- \

### La saisie d'un vœu

#### 3 Pour saisir un vœu, cliquez sur « ajouter un vœu »

| Ó      | ¢                                              | A Mouvement intra-départemental VAR<br>Demande de mutation                                                                                                    |
|--------|------------------------------------------------|----------------------------------------------------------------------------------------------------|
| M<br>0 | Jane DOE<br>mail.gestDept083@ac-<br>xxx.fr     | 1 Votre demande a été créée. *                                                                                                    |
| u<br>V | PROFESSEUR DES<br>ECOLES HORS CLASSE           | Cet écran vous permet de créer, consulter, modifier et/ou supprimer votre demande de mutation. Attention, votre demande est validée à l'ajout de chaque vœu. Pour annuler votre demande, il faut la supprimer.                                                                                                    |
| e<br>m | U Se déconnecter                               |                                                                                                    |
| e<br>n | Circulaire<br>départementale                   | Attention, votre demande est incomplète en l'état. Vous serez affecté(e) à titre définitif sur un poste resté vacant dans le département :<br>- En cas d'absence de saisie de vœux,<br>- En cas de non-respect du nombre minimum de vœux groupes « Mobilité obligatoire » si vos vœux saisis ne sont pas satisfaits.               |
| t<br>1 | Dossier<br>Poster mis au                       | Votre demande                                                                                                    |
| Ď      | Demande de mutation                            | Votre demande a été enregistrée le : 01/03/2022 à 13 h 58.<br>Dernière mise à jour le : 01/03/2022 à 13 h 58.<br>État de la demande : Incomplète - En tant que participant obligatoire au mouvement intra-départemental, vous devez formuler au moins 1 vœu(x) groupe(s) « Mobilité obligatoire » afin de compléter votre demande. |
|        | bonifications                                  | Supprimer votre demande                                                                                                    |
|        | Accusés de réception<br>Résultat de la demande | Votre demande n'est pas liée à celle d'un autre agent.                                                                                                    |
|        | de mutation                                    | Lier votre demande                                                                                                    |
|        | Fiche de synthèse                              | Vœux composant votre demande                                                                                                    |
|        | $\backslash$                                   | Rang Type de vœu Nº du poste ou du Libellé du poste ou<br>groupe du groupe Type de groupe Nature de support Spécialité / Nb Quotité Entier/fractionné Vœu lié Rang lié Liaison du vœu                                                                                                    |
|        |                                                | Vous n'avez saisi aucun vœu.                                                                                                    |
|        | 3                                              | Ajouter un vœu Supprimer la sélection Réordonner les postes du groupe                                                                                                    |

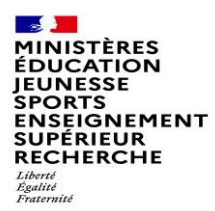

## Se renseigner sur les postes mis au mouvement

#### Pour les postes mis au mouvement nous vous proposons :

- soit une recherche guidée (recherche d'un poste ou d'un groupe)
- soit une recherche par numéro de poste ou numéro de groupe

| _                 |                                                                                                    |                                                                                                    |  |  |  |
|-------------------|----------------------------------------------------------------------------------------------------|----------------------------------------------------------------------------------------------------|--|--|--|
| É                 |                                                                                                    | ✿ Mouvement intra-départemental VAR Ajout d'un vœu                                                                                                    |  |  |  |
| M<br>ouve<br>men+ | Jane DOE<br>mail.gestDept083@ac-<br>xxx.fr<br><i>PROFESSEUR DES</i><br><i>ECOLES HORS CLASSE</i><br>Se déconnecter<br>Circulaire<br>départementale | Vous pouvez rechercher un vœu en saisissant le numéro du poste ou du groupe ou en procédant à une recherche guidée.          Saisie guidée         Rechercher un poste ou un groupe |  |  |  |
| t Dossier OU      |                                                                                                    |                                                                                                    |  |  |  |
| 1<br>D            | Postes mis au<br>mouvement                                                                                                    | Ajouter un vœu sur un poste                                                                                                    |  |  |  |
|                   | Éléments de                                                                                                    | Numéro du poste Rechercher                                                                                                    |  |  |  |
|                   | bonifications Accusés de réception Résultat de la demande de mutation                                                                              | OU                                                                                                    |  |  |  |
|                   | Fiche de synthèse                                                                                                    | Ajouter un vœu sur un groupe                                                                                                    |  |  |  |
|                   |                                                                                                    | Numéro du groupe Rechercher                                                                                                    |  |  |  |
|                   |                                                                                                    |                                                                                                    |  |  |  |

| MINIST<br>ÉDUCA<br>JEUNES<br>SPORTS<br>ENSEIG<br>SUPÉRII<br>RECHEF<br>Liberti<br>Egalité | ÈRES<br>TION<br>SE<br>SE<br>INEMENT<br>EUR<br>RCHE | Recherche guidée sur un poste                                            |                                            |                                                                        |                  |                     |  |  |
|------------------------------------------------------------------------------------------|----------------------------------------------------|--------------------------------------------------------------------------|--------------------------------------------|------------------------------------------------------------------------|------------------|---------------------|--|--|
| Fraternité                                                                               |                                                    |                                                                          | 1                                          |                                                                        | ntérossont       | 2 pour obternir les |  |  |
| Í.                                                                                       |                                                    | A Mouvement intra-départemental VAR<br>Recherche des postes au mouvement |                                            |                                                                        |                  | () reto             |  |  |
| Jan<br>mail.gest                                                                         | ne DOE<br>Dept083@ac-                              | Recherche des postes au mouvement                                        |                                            |                                                                        |                  |                     |  |  |
| PROFE<br>ECOLES I                                                                        | xxx.fr<br>ESSEUR DES<br>HORS CLASSE                | Type de poste                                                            |                                            | Tous les postes                                                        |                  |                     |  |  |
| ሆ Se d                                                                                   | déconnecter                                        | Spécialité                                                               |                                            | Postes vacants                                                         |                  |                     |  |  |
| Circulaire<br>départem                                                                   | e<br>ientale                                       | Circonscription                                                          |                                            | Postes susceptibles d'être vacants<br>Sélectionner une sirconscription |                  | •                   |  |  |
| Dossier                                                                                  |                                                    | Commune                                                                  |                                            | Sélectionner une commune                                               |                  | •                   |  |  |
| Postes mis<br>mouvemen                                                                   | is au<br>ent                                       | École / Établissement                                                    |                                            |                                                                        |                  | *                   |  |  |
| Demande                                                                                  | e de mutation                                      |                                                                          | Pour rechercher un poste, vous devez rense | igner au moins une circonscription ou une co                           | mmune            |                     |  |  |
| Éléments<br>bonification                                                                 | de                                                 |                                                                          | Recht                                      | ercher les postes                                                      |                  |                     |  |  |
| Accusés d                                                                                | le réception                                       |                                                                          |                                            |                                                                        |                  |                     |  |  |
| Résultat d<br>de mutati                                                                  | de la demande<br>ion                               | OU                                                                       |                                            |                                                                        |                  |                     |  |  |
| Fiche de s                                                                               | synthèse                                           |                                                                          |                                            |                                                                        |                  |                     |  |  |
|                                                                                          |                                                    | Tune de groupe                                                           |                                            | O                                                                      |                  | O Arter             |  |  |
|                                                                                          |                                                    | Commune de référence                                                     |                                            |                                                                        | Assimile commune | U Aule              |  |  |
|                                                                                          |                                                    |                                                                          |                                            | 083001 - LES ADREIS DE L'ESTEREL                                       | 0                |                     |  |  |
|                                                                                          |                                                    |                                                                          |                                            | <ul> <li>Indifférent</li> </ul>                                        | O Oui            | O Non               |  |  |
|                                                                                          |                                                    | Les groupes comportant :                                                 | Poste Nº ·                                 |                                                                        |                  |                     |  |  |
|                                                                                          |                                                    |                                                                          | Nature de support                          | Tous tunes de nature de supporte                                       |                  |                     |  |  |
|                                                                                          |                                                    |                                                                          | Spécialité                                 | Tous types de nature de supports                                       |                  |                     |  |  |
|                                                                                          |                                                    |                                                                          | speciaine                                  | Toutes les spécialités                                                 |                  | <b>•</b>            |  |  |
|                                                                                          |                                                    |                                                                          | Recher                                     | rcher les groupes                                                      |                  |                     |  |  |

# Recherche guidée sur un poste

Ε Jane DOE mail.gestDept083@ac-PROFESSEUR DES ECOLES HORS CLASSE U Se déconnecter Circulaire départementale Dossier

MINISTÈRES ÉDUCATION

Liberté Égalité

JEUNESSE SPORTS

ENSEIGNEMENT SUPÉRIEUR RECHERCHE

|   | Postes mis au mouvement |
|---|-------------------------|
| ) | D 11                    |

nent Demande de mutation

xxx.fr

| Éléments de   |
|---------------|
| bonifications |

Accusés de réception

Résultat de la demande de mutation

#### Fiche de synthèse

| Recherche | des g | roupes | de | postes | au | mouveme | nt |
|-----------|-------|--------|----|--------|----|---------|----|

A Mouvement intra-départemental VAR

Type de poste

Spécialité

Commune

OU

Nature de support

Circonscription

École / Établissement

Recherche des postes au mouvement

Recherche des postes au mouvement

| Recherche des groupes de postes au mouvement |                   |                                  |                    |         |
|----------------------------------------------|-------------------|----------------------------------|--------------------|---------|
| Type de groupe                               |                   | <ul> <li>Tous</li> </ul>         | O Assimilé commune | O Autre |
| Commune de référence                         |                   | 083001 - LES ADRETS DE L ESTEREL |                    | ~       |
| Groupe Mobilité Obligatoire                  |                   | <ul> <li>Indifférent</li> </ul>  | O Oui              | O Non   |
| Les groupes comportant :                     |                   |                                  |                    |         |
|                                              | Poste N° :        |                                  |                    |         |
|                                              | Nature de support | Tous types de nature de supports |                    | •       |
|                                              | Spécialité        | Toutes les spécialités           |                    | •       |
|                                              | Rechercher        | r les groupes                    |                    |         |

Tous les postes

Sans spécialité

083137 - TOULS

Pour rechercher un poste, vous devez renseigner au moins une circonscription ou une commune Rechercher les postes

sse élémentaire

Sélectionner une circonscription

2

Tous les établissements de la commune

Enseignant

DGRH - Semrirh

8

Une fois les champs complétés, lancez la recherche

retour

# Résultats de la recherche par poste

MINISTÈRES ÉDUCATION JEUNESSE SPORTS ENSEIGNEMENT SUPÉRIEUR RECHERCHE Liberté

Mouvement intra-départemental VAR

Commune

École / Établissement

Ø

| Recherche des postes vacants ou susceptibles d'être vacants |                                  |  |  |  |  |  |
|-------------------------------------------------------------|----------------------------------|--|--|--|--|--|
| Recherche guidée des postes                                 |                                  |  |  |  |  |  |
| Type de poste                                               | Tous les postes                  |  |  |  |  |  |
| Nature de support                                           | Enseignant classe élémentaire    |  |  |  |  |  |
| Spécialité                                                  | Sans spécialité                  |  |  |  |  |  |
| Circonscription                                             | Sélectionner une circonscription |  |  |  |  |  |

Circulaire

Jane DOE

mail.gestDept083@ac-

xxx.fr

PROFESSEUR DES

ECOLES HORS CLASSE

U Se déconnecter

départer

Dossier

Postes r mouver

Deman

| Éléments  | de |
|-----------|----|
| Liencints | uc |

bonifica

Accusés

Résultat de muta

Fiche de

| _                 |            |                                                                | 1 - 25 sur 42 🛛 🔫 🤜              | 12 🕨 ы                    |           |                                    |                            |                                                   |                                  |  |
|-------------------|------------|----------------------------------------------------------------|----------------------------------|---------------------------|-----------|------------------------------------|----------------------------|---------------------------------------------------|----------------------------------|--|
| Numéro du poste ≎ | Commune \$ | Libellé du poste ≎                                             | Nature de support \$             | Spécialité / Nb classes 🗘 | Quotité 🗘 | Poste entier ou fractionné<br>Tous | Nb de postes<br>vacants \$ | Nb de postes<br>susceptibles d'être<br>vacants \$ | Nb de postes<br>inaccessibles \$ |  |
| <u>30813</u>      | TOULON     | ECOLE ELEMENTAIRE PUBLIQUE AGUILLON (0830377J)                 | Enseignant classe<br>élémentaire | Sans spécialité           | 100 %     | Entier                             | 0                          | 5                                                 | 0                                |  |
| <u>30832</u>      | TOULON     | ECOLE ELEMENTAIRE PUBLIQUE ANDRE FILIPPI (0831046L)            | Enseignant classe<br>élémentaire | Sans spécialité           | 100 %     | Entier                             | 0                          | 4                                                 | 0                                |  |
| <u>30815</u>      | TOULON     | ECOLE ELEMENTAIRE PUBLIQUE BRUNET 1 (0830381N)                 | Enseignant classe<br>élémentaire | Sans spécialité           | 100 %     | Entier                             | 0                          | 6                                                 | 0                                |  |
| <u>30816</u>      | TOULON     | ECOLE ELEMENTAIRE PUBLIQUE BRUNET 2 (0830382P)                 | Enseignant classe<br>élémentaire | Sans spécialité           | 100 %     | Entier                             | 0                          | 4                                                 | 0                                |  |
| <u>30820</u>      | TOULON     | ECOLE ELEMENTAIRE PUBLIQUE CAP BRUN (0830748M)                 | Enseignant classe<br>élémentaire | Sans spécialité           | 100 %     | Entier                             | 1                          | 4                                                 | 0                                |  |
| <u>30842</u>      | TOULON     | ECOLE ELEMENTAIRE PUBLIQUE CHARLES SANDRO<br>(0831526H)        | Enseignant classe<br>élémentaire | Sans spécialité           | 100 %     | Entier                             | 0                          | 9                                                 | 0                                |  |
| <u>30835</u>      | TOULON     | ECOLE ELEMENTAIRE PUBLIQUE CITE DES PINS (0831153C)            | Enseignant classe<br>élémentaire | Sans spécialité           | 100 %     | Entier                             | 0                          | 7                                                 | 0                                |  |
| <u>30828</u>      | TOULON     | ECOLE ELEMENTAIRE PUBLIQUE CLARET (0831004R)                   | Enseignant classe<br>élémentaire | Sans spécialité           | 100 %     | Entier                             | 1                          | 9                                                 | 0                                |  |
| <u>30833</u>      | TOULON     | ECOLE ELEMENTAIRE PUBLIQUE CLAUDE DEBUSSY<br>(0831130C)        | Enseignant classe<br>élémentaire | Sans spécialité           | 100 %     | Entier                             | 0                          | 9                                                 | 0                                |  |
| <u>30840</u>      | TOULON     | ECOLE ELEMENTAIRE PUBLIQUE ERNEST RENAN<br>(0831464R)          | Enseignant classe<br>élémentaire | Sans spécialité           | 100 %     | Entier                             | 0                          | 10                                                | 0                                |  |
| <u>30839</u>      | TOULON     | ECOLE ELEMENTAIRE PUBLIQUE FONT-PRE (0831434H)                 | Enseignant classe<br>élémentaire | Sans spécialité           | 100 %     | Entier                             | 0                          | 15                                                | 0                                |  |
| <u>30803</u>      | TOULON     | ECOLE ELEMENTAIRE PUBLIQUE FORT SAINTE-CATHERINE<br>(0830284H) | Enseignant classe<br>élémentaire | Sans spécialité           | 100 %     | Entier                             | 0                          | 9                                                 | 0                                |  |
| <u>30830</u>      | TOULON     | ECOLE ELEMENTAIRE PUBLIQUE FORT-ROUGE (0831033X)               | Enseignant classe<br>élémentaire | Sans spécialité           | 100 %     | Entier                             | 0                          | 5                                                 | 0                                |  |
|                   |            | FCOLE ELEMENTAIRE PUBLICUE FRANCOIS NARDI                      | Enseignant classe                |                           |           |                                    |                            |                                                   |                                  |  |

083137 - TOULON

Tous les établissements de la commune

17/03/2022

9

retour

## Résultats de la recherche par poste

| Dossier<br>Postes mis au     | Numéro du poste ≎ | Commune 🗘 | Libellé du poste ≎                                             | Nature de support \$             | Spécialité / Nb classes 🗘 | Quotité 💠 | Poste entier ou fractionné | Nb de postes<br>vacants \$ | Nb de postes<br>susceptibles d'être<br>vacants \$ | Nb de postes<br>inaccessibles \$ |
|------------------------------|-------------------|-----------|----------------------------------------------------------------|----------------------------------|---------------------------|-----------|----------------------------|----------------------------|---------------------------------------------------|----------------------------------|
| mouvement                    |                   |           |                                                                |                                  |                           |           | Tous 💌                     |                            |                                                   |                                  |
| Demande de mutation          | <u>30813</u>      | TOULON    | ECOLE ELEMENTAIRE PUBLIQUE AGUILLON (0830377J)                 | Enseignant classe                | Sans spécialité           | 100 %     | Entier                     | 0                          | 5                                                 | 0                                |
| Elements de<br>bonifications | <u>30832</u>      | TOULON    | ECOLE ELEMENTAIRE PUBLIQUE ANDRE FILIPPI (0831046L)            | Enseignant classe                | Sans spécialité           | 100 %     | Entier                     | 0                          | 4                                                 | 0                                |
| Accusés de réception         | 30815             | TOULON    | ECOLE ELEMENTAIRE PUBLIQUE BRUNET 1 (0830381N)                 | Enseignant classe                | Sans spécialité           | 100 %     | Entier                     | 0                          | 6                                                 | 0                                |
| de mutation                  |                   | TOULON    |                                                                | élémentaire<br>Enseignant classe | Sans spácialitá           | 100.96    | Entior                     | 0                          | 4                                                 | 0                                |
| Fiche de synthèse            | 2010              | 2         | ECOLE ELEMENTAIRE I OBERQUE BRONET 2 (06303621)                | élémentaire                      | Sans specialite           | 100 %     | Linter                     | v                          | 4                                                 | v                                |
|                              | 30820             | TOULON    | ECOLE ELEMENTAIRE PUBLIQUE CAP BRUN (0830748M)                 | Enseignant classe<br>élémentaire | Sans spécialité           | 100 %     | Entier                     | 1                          | 4                                                 | 0                                |
|                              | <u>30842</u>      | TOULON    | ECOLE ELEMENTAIRE PUBLIQUE CHARLES SANDRO<br>(0831526H)        | Enseignant classe<br>élémentaire | Sans spécialité           | 100 %     | Entier                     | 0                          | 9                                                 | 0                                |
|                              | <u>30835</u>      | TOULON    | ECOLE ELEMENTAIRE PUBLIQUE CITE DES PINS (0831153C)            | Enseignant classe<br>élémentaire | Sans spécialité           | 100 %     | Entier                     | 0                          | 7                                                 | 0                                |
|                              | <u>30828</u>      | TOULON    | ECOLE ELEMENTAIRE PUBLIQUE CLARET (0831004R)                   | Enseignant classe<br>élémentaire | Sans spécialité           | 100 %     | Entier                     | 1                          | 9                                                 | 0                                |
|                              | <u>30833</u>      | TOULON    | ECOLE ELEMENTAIRE PUBLIQUE CLAUDE DEBUSSY<br>(0831130C)        | Enseignant classe<br>élémentaire | Sans spécialité           | 100 %     | Entier                     | 0                          | 9                                                 | 0                                |
|                              | <u>30840</u>      | TOULON    | ECOLE ELEMENTAIRE PUBLIQUE ERNEST RENAN<br>(0831464R)          | Enseignant classe<br>élémentaire | Sans spécialité           | 100 %     | Entier                     | 0                          | 10                                                | 0                                |
|                              | <u>30839</u>      | TOULON    | ECOLE ELEMENTAIRE PUBLIQUE FONT-PRE (0831434H)                 | Enseignant classe<br>élémentaire | Sans spécialité           | 100 %     | Entier                     | 0                          | 15                                                | 0                                |
|                              | <u>30803</u>      | TOULON    | ECOLE ELEMENTAIRE PUBLIQUE FORT SAINTE-CATHERINE<br>(0830284H) | Enseignant classe<br>élémentaire | Sans spécialité           | 100 %     | Entier                     | 0                          | 9                                                 | 0                                |
|                              | <u>30830</u>      | TOULON    | ECOLE ELEMENTAIRE PUBLIQUE FORT-ROUGE (0831033X)               | Enseignant classe<br>élémentaire | Sans spécialité           | 100 %     | Entier                     | 0                          | 5                                                 | 0                                |
|                              | <u>30838</u>      | TOULON    | ECOLE ELEMENTAIRE PUBLIQUE FRANCOIS NARDI<br>(0831405B)        | Enseignant classe<br>élémentaire | Sans spécialité           | 100 %     | Entier                     | 1                          | 4                                                 | 0                                |
|                              | <u>30811</u>      | TOULON    | ECOLE ELEMENTAIRE PUBLIQUE FREDERIC MISTRAL<br>(0830311M)      | Enseignant classe<br>élémentaire | Sans spécialité           | 100 %     | Entier                     | 0                          | 4                                                 | 0                                |
|                              | <u>30841</u>      | TOULON    | ECOLE ELEMENTAIRE PUBLIQUE J. MURAIRE DIT RAIMU<br>(0831476D)  | Enseignant classe<br>élémentaire | Sans spécialité           | 100 %     | Entier                     | 0                          | 13                                                | 0                                |
|                              | <u>30804</u>      | TOULON    | ECOLE ELEMENTAIRE PUBLIQUE JACQUES-YVES<br>COUSTEAU (0830285J) | Enseignant classe<br>élémentaire | Sans spécialité           | 100 %     | Entier                     | 0                          | 6                                                 | 0                                |
|                              | <u>30814</u>      | TOULON    | ECOLE ELEMENTAIRE PUBLIQUE JEAN AICARD (0830378K)              | Enseignant classe<br>élémentaire | Sans spécialité           | 100 %     | Entier                     | 0                          | 10                                                | 0                                |
|                              | <u>30823</u>      | TOULON    | ECOLE ELEMENTAIRE PUBLIQUE LA BEAUCAIRE<br>(0830820R)          | Enseignant classe<br>élémentaire | Sans spécialité           | 100 %     | Entier                     | 0                          | 13                                                | 0                                |
|                              | <u>30834</u>      | TOULON    | ECOLE ELEMENTAIRE PUBLIQUE LA FLORANE (0831131D)               | Enseignant classe<br>élémentaire | Sans spécialité           | 100 %     | Entier                     | 0                          | 8                                                 | 0                                |

-

Liberté Égalité Fraternité

MINISTÈRES ÉDUCATION JEUNESSE SPORTS ENSEIGNEMENT SUPÉRIEUR RECHERCHE

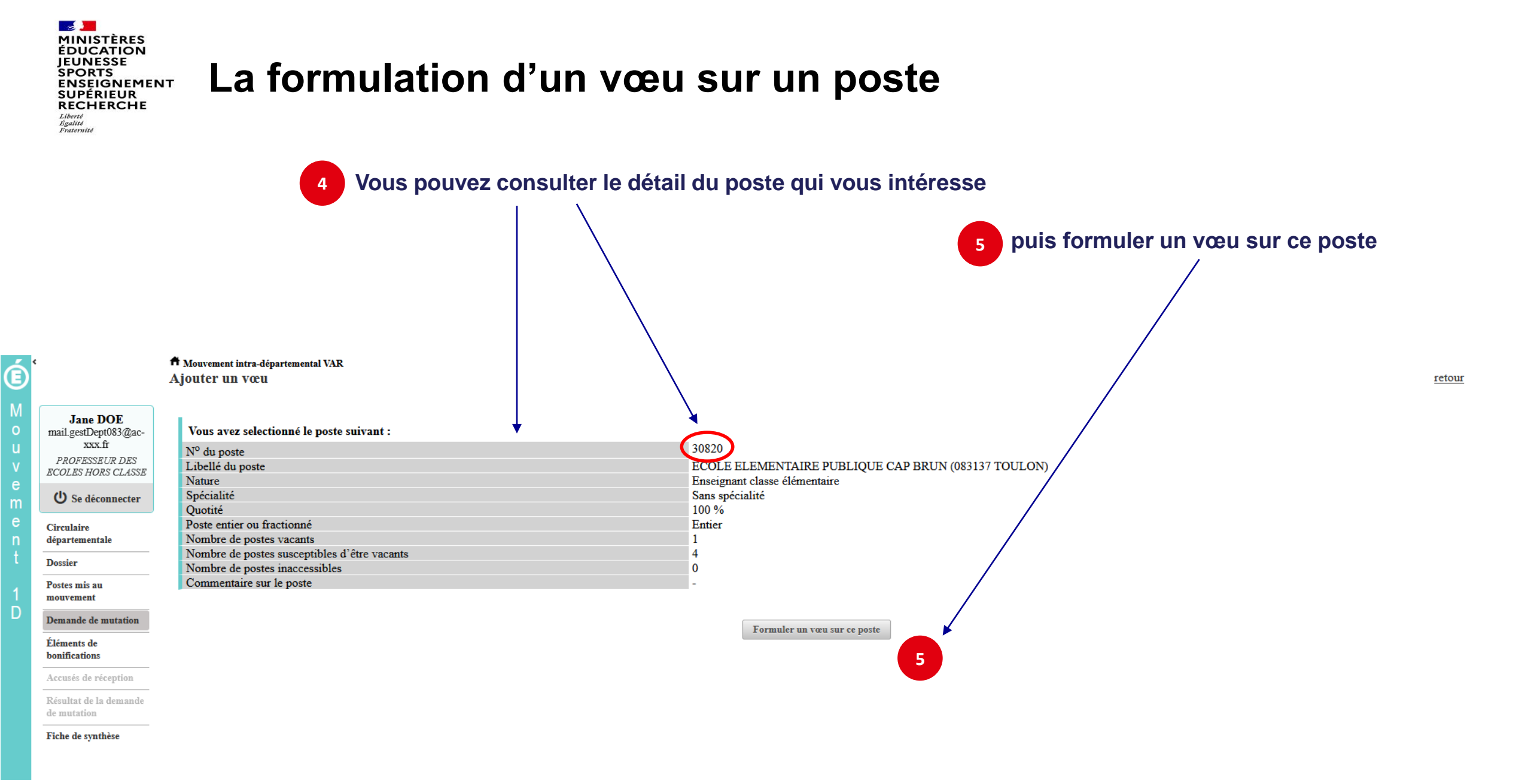

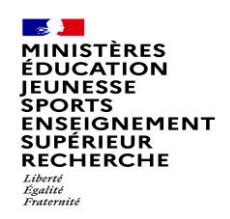

# La formulation d'un vœu sur un poste

#### Il vous sera ensuite demandé de confirmer votre choix

| é                                                                                                    | Ajouter un vœu                                                                                                    |                                                                                                    |
|----------------------------------------------------------------------------------------------------|----------------------------------------------------------------------------------------------------|----------------------------------------------------------------------------------------------------|
| Jane DOEmail.gestDept083@ac-<br>xxx.frPROFESSEUR DES<br>ECOLES HORS CLASSEC Se déconnecterCirculaire<br>départementaleDossierPostes mis au<br>mouvementDemande de mutationÉléments de<br>bonificationsAccusés de réceptionRésultat de la demande<br>de mutationFiche de synthèse | Vous avez selectionné le poste suivant :<br>N° du poste<br>Libellé du poste<br>Nature<br>Spécialité<br>Quotité<br>Poste entier ou fractionné<br>Nombre de postes vacants<br>Nombre de postes susceptibles d'être vacants<br>Nombre de postes inaccessibles<br>Commentaire sur le poste | 30820<br>ECOLE ELEMENT/LIRE PUBLIQUE CAP BRUN (083137 TOULON)<br>Enseignant classe drémentaire<br>Sans spécialité<br>100 %<br>Entier<br>1<br>4<br>0<br>-<br>6<br><b>formuler un vou sur ce poste</b><br>¢ qi1-mv1-web01.mvt1d.prj.in.phm.education.gouv.fr<br>Êtes-vous sûr de vouloir ajouter/modifier ce vœu ?<br><b>K</b> Annuler |

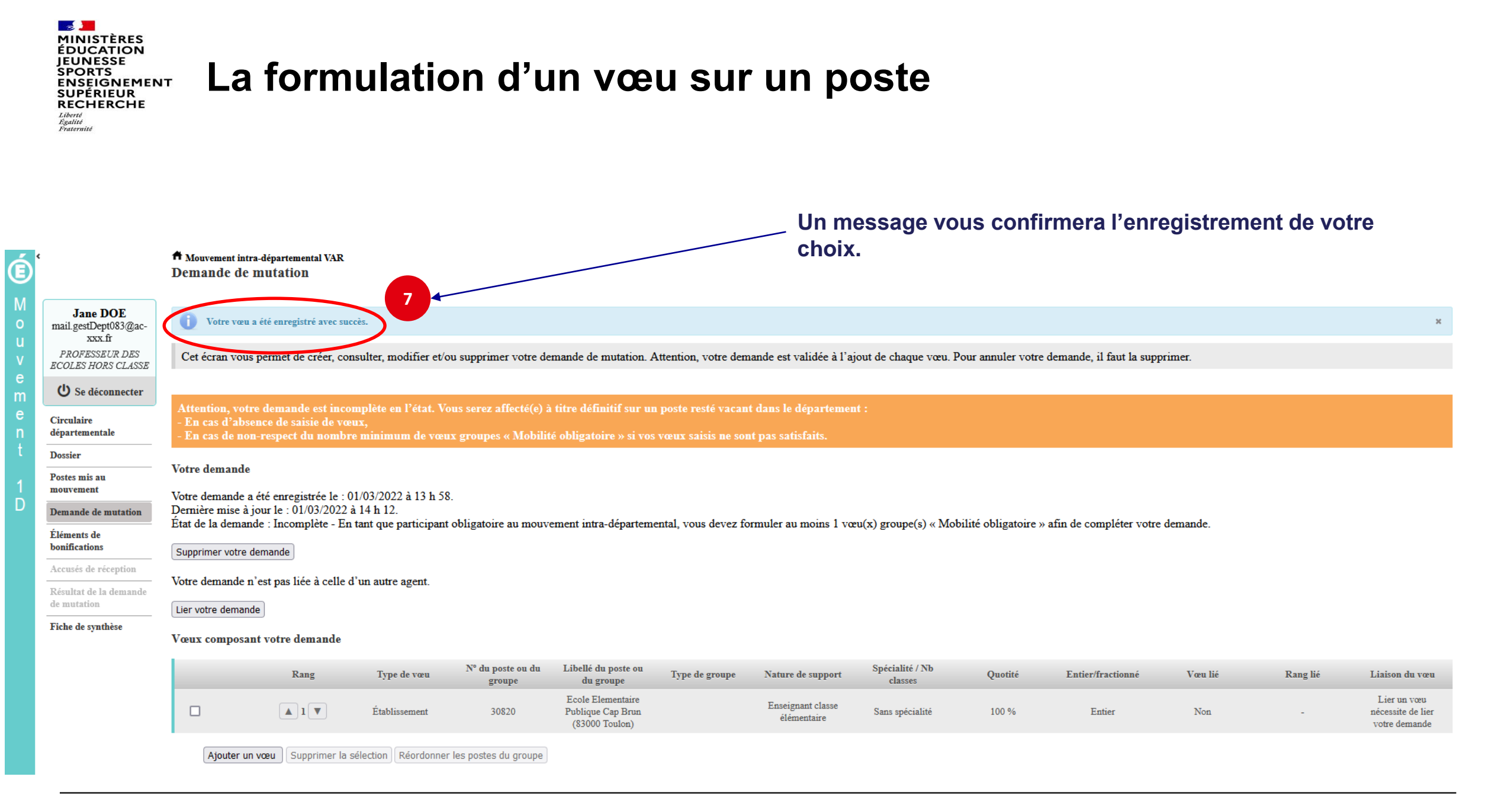

17/03/2022

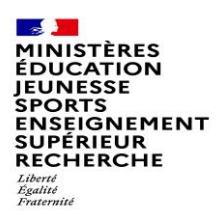

# Recherche guidée d'un groupe

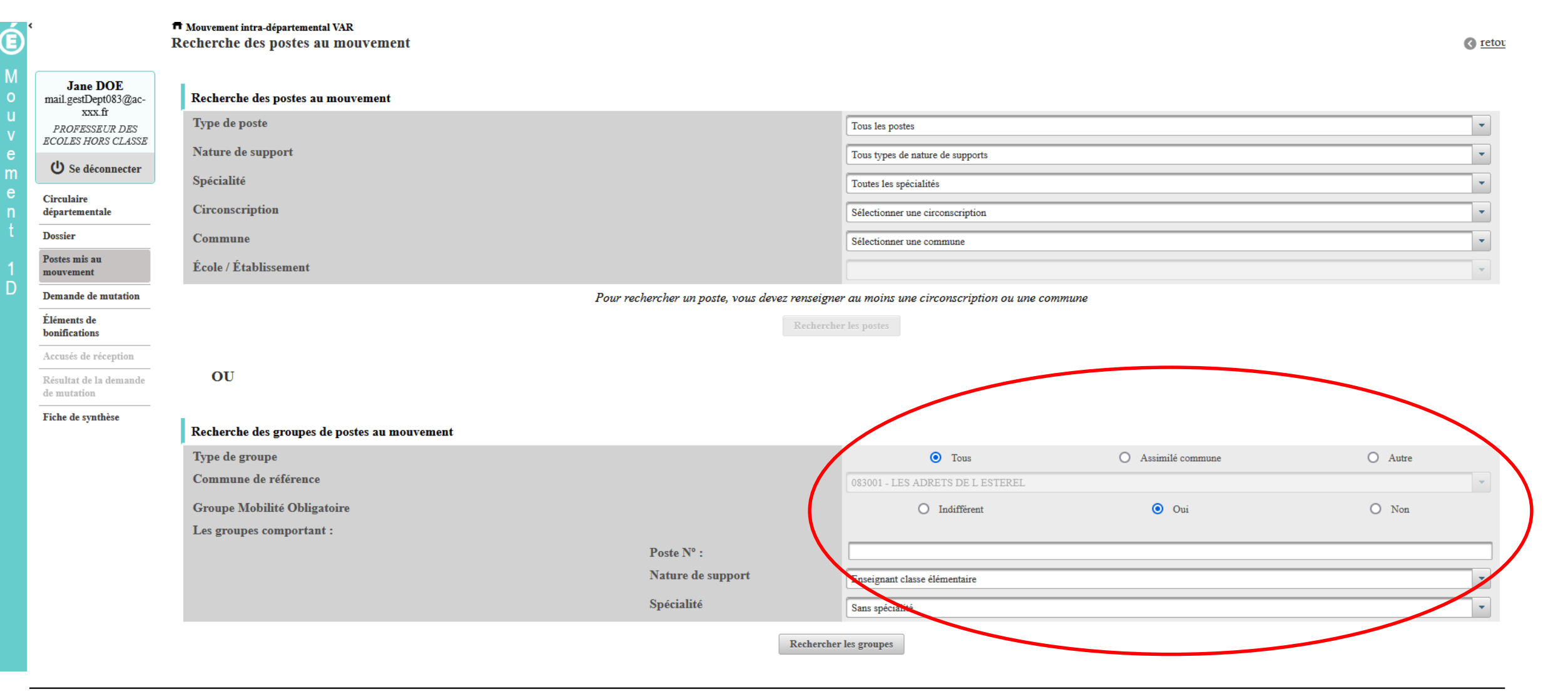

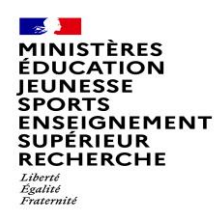

# Résultats de la recherche sur un groupe

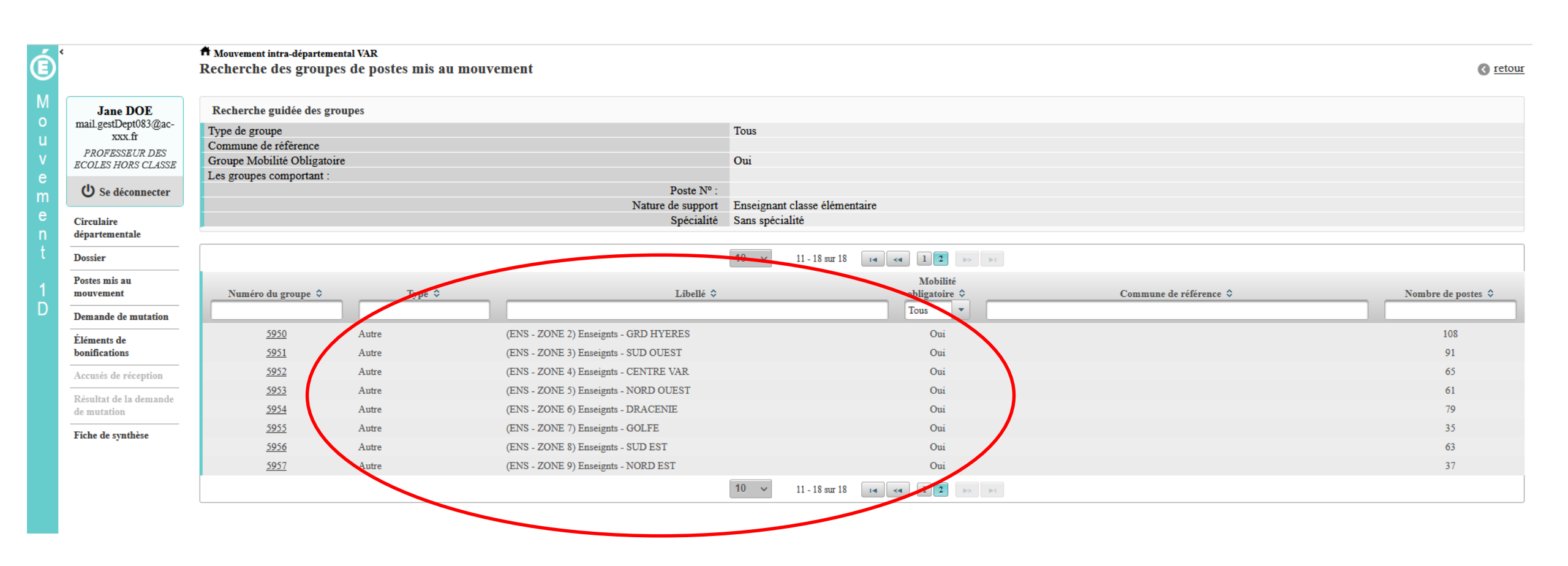

| CHERCHE                                                                                                    | f Mouvement intra-dépa<br>Ajouter un vœu                                                                                                    | rtemental VAR                                                                                                  |                                                                                                    |                                                                                                    | Vous pouvez consulter le détail du groupe qui vous<br>intéresse puis formuler un vœu sur ce groupe |                                                                                                    |                                                                                                    |                                                                                                    |                                                                                                   |                                                                                                    |  |
|----------------------------------------------------------------------------------------------------|----------------------------------------------------------------------------------------------------|----------------------------------------------------------------------------------------------------|----------------------------------------------------------------------------------------------------|----------------------------------------------------------------------------------------------------|----------------------------------------------------------------------------------------------------|----------------------------------------------------------------------------------------------------|----------------------------------------------------------------------------------------------------|----------------------------------------------------------------------------------------------------|---------------------------------------------------------------------------------------------------|----------------------------------------------------------------------------------------------------|--|
| Jane DOE<br>mail.gestDept083@ac-<br>xxx.fr<br>PROFESSEUR DES<br>ECOLES HORS CLASSE<br>Corculate<br>départementale                                                                                                    | Vous avez selection<br>Numéro du groupe<br>Code du groupe<br>Libellé du groupe<br>Type du groupe<br>Commune de référenc<br>Nombre de postes du<br>Groupe Mobilité Oblig | té le groupe su<br>e<br>groupe<br>gatoire                                                                      | livant                                                                                                    | 5950<br>360_184<br>(ENS - ZONE 2) Enseign<br>A<br>108<br>Oui                                                                                                    | ts - GRD HYER                                                                                      | RES                                                                                                    |                                                                                                    |                                                                                                    |                                                                                                   |                                                                                                    |  |
| Dossier                                                                                                    | Liste des postes dans                                                                                                    | le groupe                                                                                                    |                                                                                                    |                                                                                                    |                                                                                                    |                                                                                                    |                                                                                                    |                                                                                                    |                                                                                                   |                                                                                                    |  |
| Postes mis au<br>mouvement                                                                                                    |                                                                                                    |                                                                                                    |                                                                                                    | 10 v 1 - 10 sur 108 (** )                                                                                                    | 2 3 4 5                                                                                            | 678910 >> >1                                                                                                    |                                                                                                    |                                                                                                    |                                                                                                   |                                                                                                    |  |
| Demande de mutation                                                                                                    |                                                                                                    |                                                                                                    |                                                                                                    |                                                                                                    |                                                                                                    |                                                                                                    |                                                                                                    |                                                                                                    | Nb de postes                                                                                      |                                                                                                    |  |
| Étra de la                                                                                                    |                                                                                                    |                                                                                                    |                                                                                                    |                                                                                                    |                                                                                                    |                                                                                                    |                                                                                                    |                                                                                                    |                                                                                                   |                                                                                                    |  |
| Accusés de réception                                                                                                    | Rang \$                                                                                                    | Numéro de<br>poste \$                                                                                          | Commune \$                                                                                                    | Établissement 🗘                                                                                                    | Type de<br>poste \$                                                                                | Nature de support 💠                                                                                                    | Spécialité / Nb classes 🗘                                                                                                    | Nb de postes<br>vacants \$                                                                                                    | susceptibles<br>d'être<br>vacants \$                                                              | Nb de post<br>inaccessib                                                                                                    |  |
| iements de<br>onifications<br>accusés de réception<br>lésultat de la demande<br>e mutation                                                                                                    | Rang \$                                                                                                    | Numéro de<br>poste ≎                                                                                           | Commune \$                                                                                                    | Établissement ≎<br>ECOLE PRIMAIRE PUBLIQUE ECOLE PRIMAIRE DES<br>TANNERIES (0830626E)                                                                                                    | Type de<br>poste \$                                                                                | Nature de support \$                                                                                                    | Spécialité / Nb classes 🗘                                                                                                    | Nb de postes<br>vacants \$                                                                                                    | susceptibles<br>d'être<br>vacants \$                                                              | Nb de pos<br>inaccessib<br>\$<br>0                                                                                                    |  |
| iements de<br>ponifications<br>ccusés de réception<br>ésultat de la demande<br>e mutation<br>iche de synthèse                                                                                                    | Rang \$                                                                                                    | Numéro de<br>poste ≎<br>30589<br>30591                                                                         | Commune \$ BELGENTIER BORMES LES MIMOSAS                                                                                 | Établissement ≎<br>ECOLE PRIMAIRE PUBLIQUE ECOLE PRIMAIRE DES<br>TANNERIES (0830626E)<br>ECOLE ELEMENTAIRE PUBLIQUE JEAN MOULIN<br>(0831149Y)                                                                                                    | Type de<br>poste \$<br>E<br>E                                                                      | Nature de support ≎<br>Enseignant classe élémentaire<br>Enseignant classe élémentaire                                                                                                    | Sans spécialité<br>Sans spécialité                                                                                                    | Nb de postes<br>vacants ≎<br>0<br>1                                                                                                    | susceptibles<br>d'être<br>vacants ≎<br>3<br>11                                                    | Nb de pos<br>inaccessib<br>0 0 0                                                                                                    |  |
| icture de confications<br>infications<br>infications<br>infication<br>infication<br>infication<br>infication<br>infication<br>infication<br>infication<br>infication<br>infication<br>infication<br>infications<br>infications<br>infication<br>infication<br>inficat | Rang ≎<br>1<br>2<br>3                                                                                                    | Numéro de<br>poste ≎<br>30589<br>30591<br>30608                                                                | Commune \$ EELGENTIER BORMES LES MIMOSAS CARQUEIRANNE                                                                    | Établissement ≎<br>ECOLE PRIMAIRE PUBLIQUE ECOLE PRIMAIRE DES<br>TANNERIES (0830626E)<br>ECOLE ELEMENTAIRE PUBLIQUE JEAN MOULIN<br>(0831149Y)<br>ECOLE ELEMENTAIRE PUBLIQUE JULES FERRY<br>(0830652H)                                                                                                    | Type de<br>poste \$<br>E<br>E<br>E                                                                 | Nature de support ≎<br>Enseignant classe élémentaire<br>Enseignant classe élémentaire<br>Enseignant classe élémentaire                                                                                                    | Sans spécialité<br>Sans spécialité<br>Sans spécialité<br>Sans spécialité                                                                                                    | Nb de postes<br>vacants ≎<br>0<br>1<br>0                                                                                                    | susceptibles<br>d'être<br>vacants ≎<br>3<br>11<br>6                                               | Nb de pos<br>inaccessib<br>0<br>0<br>0                                                                                                    |  |
| iements de<br>conifications<br>ccusés de réception<br>ésultat de la demande<br>e mutation<br>iche de synthèse                                                                                                    | Rang \$<br>1<br>2<br>3<br>4                                                                                                    | Numéro de<br>poste ≎<br>30589<br>30591<br>30608<br>30609                                                       | Commune \$ EELGENTIER BORMES LES MIMOSAS CARQUEIRANNE CARQUEIRANNE                                                       | Établissement ≎  ECOLE PRIMAIRE PUBLIQUE ECOLE PRIMAIRE DES TANNERIES (0830626E)  ECOLE ELEMENTAIRE PUBLIQUE JEAN MOULIN (0831149Y)  ECOLE ELEMENTAIRE PUBLIQUE JULES FERRY (0830652H)  ECOLE ELEMENTAIRE PUBLIQUE MARCEL PAGNOL (0830653J)                                                                                                    | Type de<br>poste \$<br>E<br>E<br>E<br>E                                                            | Nature de support ≎<br>Enseignant classe élémentaire<br>Enseignant classe élémentaire<br>Enseignant classe élémentaire<br>Enseignant classe élémentaire                                                                                                    | Sans spécialité / Nb classes \$                                                                                                    | Nb de postes<br>vacants ≎<br>0<br>1<br>0<br>0                                                                                                    | susceptibles<br>d'être<br>vacants ≎<br>3<br>11<br>6<br>7                                          | Nb de pos<br>inaccessib                                                                                                    |  |
| ictements de<br>onifications<br>accusés de réception<br>ésultat de la demande<br>e mutation<br>iche de synthèse                                                                                                    | Rang \$ 1 1 2 3 4 5                                                                                                    | Numéro de<br>poste ≎<br>30589<br>30591<br>30608<br>30609<br>30619                                              | Commune \$ EBELGENTIER BORMES LES MIMOSAS CARQUEIRANNE CARQUEIRANNE COLLOBRIERES                                         | Établissement                                                                                                    | Type de<br>poste ≎<br>E<br>E<br>E<br>E<br>E<br>E                                                   | Nature de support ≎<br>Enseignant classe élémentaire<br>Enseignant classe élémentaire<br>Enseignant classe élémentaire<br>Enseignant classe élémentaire<br>Enseignant classe élémentaire                                                                                                    | Spécialité / Nb classes \$ Sans spécialité Sans spécialité Sans spécialité Sans spécialité Sans spécialité Sans spécialité                                                                                                    | Nb de postes           vacants \$           0           1           0           0           0           0           0           0           0                                                                                                    | susceptibles<br>d'être<br>vacants ≎<br>3<br>11<br>6<br>7<br>3                                     | Nb de pos<br>inaccessib<br>0<br>0<br>0<br>0<br>0<br>0<br>0<br>0<br>0<br>0                                                                                                    |  |
| iements de<br>ponifications<br>ccusés de réception<br>ésultat de la demande<br>e mutation<br>iche de synthèse                                                                                                    | Rang \$ 1 1 2 3 4 5 6                                                                                                    | Numéro de<br>poste ≎<br>30589<br>30591<br>30608<br>30609<br>30619<br>30622                                     | Commune \$ BELGENTIER BORMES LES MIMOSAS CARQUEIRANNE CARQUEIRANNE COLLOBRIERES LA CRAU                                  | Établissement ≎  ECOLE PRIMAIRE PUBLIQUE ECOLE PRIMAIRE DES TANNERIES (0830626E)  ECOLE ELEMENTAIRE PUBLIQUE JULES FERRY (0830652H)  ECOLE ELEMENTAIRE PUBLIQUE MARCEL PAGNOL (0830653H)  ECOLE ELEMENTAIRE PUBLIQUE DOCTEUR VARENNE (0830944A)  ECOLE ELEMENTAIRE PUBLIQUE JULES FERRY (0830567R)                                                                                                    | Type de<br>poste ≎<br>E<br>E<br>E<br>E<br>E<br>E                                                   | Nature de support ≎<br>Enseignant classe élémentaire<br>Enseignant classe élémentaire<br>Enseignant classe élémentaire<br>Enseignant classe élémentaire<br>Enseignant classe élémentaire<br>Enseignant classe élémentaire                                                                                                    | Spécialité / Nb classes \$ Sans spécialité Sans spécialité Sans spécialité Sans spécialité Sans spécialité Sans spécialité Sans spécialité                                                                                                    | Nb de postes           vacants \$           0           1           0           0           0           0           0           0           0           0           0           0           0           0           0           0           0           0           0                                                                                                 | susceptibles<br>d'être<br>vacants ≎<br>3<br>11<br>6<br>7<br>3<br>3<br>9                           | Nb de pos           inaccessib           0           0           0           0           0           0           0           0           0           0           0           0           0           0           0           0           0           0           0           0           0           0                                                             |  |
| ements de<br>mifications<br>:cusés de réception<br>:sultat de la demande<br>mutation<br>che de synthèse                                                                                                    | Rang \$ 1 1 2 3 4 5 6 7                                                                                                    | Numéro de<br>poste \$<br>30589<br>30591<br>30608<br>30609<br>30619<br>30622<br>30623                           | Commune \$ BELGENTIER BORMES LES MIMOSAS CARQUEIRANNE CARQUEIRANNE COLLOBRIERES LA CRAU LA CRAU                          | Établissement \$         ECOLE PRIMAIRE PUBLIQUE ECOLE PRIMAIRE DES TANNERIES (0830626E)         ECOLE ELEMENTAIRE PUBLIQUE JEAN MOULIN (0831149Y)         ECOLE ELEMENTAIRE PUBLIQUE JULES FERRY (0830652H)         ECOLE ELEMENTAIRE PUBLIQUE MARCEL PAGNOL (0830652H)         ECOLE ELEMENTAIRE PUBLIQUE DOCTEUR VARENNE (0830644A)         ECOLE ELEMENTAIRE PUBLIQUE JULES FERRY (0830567R)         ECOLE ELEMENTAIRE PUBLIQUE JULES FERRY (0830567R)         ECOLE ELEMENTAIRE PUBLIQUE JULES FERRY (0830567R)                                                        | Type de<br>poste \$<br>E<br>E<br>E<br>E<br>E<br>E<br>E<br>E<br>E                                   | Nature de support \$ Enseignant classe élémentaire Enseignant classe élémentaire Enseignant classe élémentaire Enseignant classe élémentaire Enseignant classe élémentaire Enseignant classe élémentaire                                                                                                    | Spécialité / Nb classes \$         Sans spécialité         Sans spécialité         Sans spécialité         Sans spécialité         Sans spécialité         Sans spécialité         Sans spécialité         Sans spécialité         Sans spécialité         Sans spécialité         Sans spécialité | Nb de postes           vacants \$           0           1           0           0           0           0           0           0           0           0           0           0           0           0           0           0           0           0           0           0           0           0                                                             | susceptibles<br>d'être<br>vacants ≎<br>3<br>11<br>6<br>7<br>3<br>9<br>9<br>9                      | Nb de pos           inaccessib           0           0           0           0           0           0           0           0           0           0           0           0           0           0           0           0           0           0           0           0           0           0                                                             |  |
| ements de<br>onifications<br>ccusés de réception<br>ésultat de la demande<br>e mutation<br>che de synthèse                                                                                                    | Rang \$ 1 1 2 3 4 5 6 7 8                                                                                                    | Numéro de<br>poste ≎<br>30589<br>30591<br>30608<br>30609<br>30619<br>30622<br>30623<br>30623<br>30624          | Commune \$ BELGENTIER BORMES LES MIMOSAS CARQUEIRANNE CARQUEIRANNE CARQUEIRANNE LA CRAU LA CRAU LA CRAU LA CRAU          | Établissement                                                                                                    | Type de<br>poste ≎<br>E<br>E<br>E<br>E<br>E<br>E<br>E<br>E                                         | Nature de support ≎<br>Enseignant classe élémentaire<br>Enseignant classe élémentaire<br>Enseignant classe élémentaire<br>Enseignant classe élémentaire<br>Enseignant classe élémentaire<br>Enseignant classe élémentaire<br>Enseignant classe élémentaire                                                                   | Spécialité / Nb classes \$ Sans spécialité Sans spécialité Sans spécialité Sans spécialité Sans spécialité Sans spécialité Sans spécialité Sans spécialité Sans spécialité                                                                                                    | Nb de postes           vacants \$           0           1           0           0           0           0           0           0           0           0           0           1                                                                                                    | susceptibles<br>d'être<br>vacants ≎<br>3<br>11<br>6<br>7<br>3<br>9<br>9<br>9<br>9<br>13           | Nb de pos           inaccessib           0           0           0           0           0           0           0           0           0           0           0           0           0           0           0           0           0           0           0           0           0           0                                                             |  |
| Lements de<br>sonifications<br>leccusés de réception<br>lésultat de la demande<br>le mutation<br>Tiche de synthèse                                                                                                    | Rang \$ 1 1 2 3 4 5 6 7 8 9                                                                                                    | Numéro de<br>poste ≎<br>30589<br>30591<br>30608<br>30609<br>30619<br>30622<br>30623<br>30623<br>30624<br>30624 | Commune \$ EBELGENTIER BORMES LES MIMOSAS CARQUEIRANNE CARQUEIRANNE COLLOBRIERES LA CRAU LA CRAU LA CRAU LA CRAU LA CRAU | Établissement \$         ECOLE PRIMAIRE PUBLIQUE ECOLE PRIMAIRE DES TANNERIES (0830626E)         ECOLE ELEMENTAIRE PUBLIQUE JEAN MOULIN (0831149Y)         ECOLE ELEMENTAIRE PUBLIQUE JULES FERRY (0830652H)         ECOLE ELEMENTAIRE PUBLIQUE MARCEL PAGNOL (083053J)         ECOLE ELEMENTAIRE PUBLIQUE DOCTEUR VARENNE (0830944A)         ECOLE ELEMENTAIRE PUBLIQUE JULES FERRY (0830567R)         ECOLE ELEMENTAIRE PUBLIQUE JEAN AICARD (0831191U)         ECOLE ELEMENTAIRE PUBLIQUE JEAN GIONO (0831202F)         ECOLE ELEMENTAIRE PUBLIQUE JEAN GIONO (0831202F) | Type de<br>poste ≎<br>E<br>E<br>E<br>E<br>E<br>E<br>E<br>E<br>E<br>E                               | Nature de support ≎<br>Enseignant classe élémentaire<br>Enseignant classe élémentaire<br>Enseignant classe élémentaire<br>Enseignant classe élémentaire<br>Enseignant classe élémentaire<br>Enseignant classe élémentaire<br>Enseignant classe élémentaire<br>Enseignant classe élémentaire<br>Enseignant classe élémentaire | Spécialité / Nb classes \$ Sans spécialité Sans spécialité Sans spécialité Sans spécialité Sans spécialité Sans spécialité Sans spécialité Sans spécialité Sans spécialité Sans spécialité                                                                                                    | Nb de postes           vacants \$           0           1           0           0           0           0           0           0           0           0           0           0           0           0           0           0           0           0           0           0           0           0           0           0           0           1           0 | susceptibles<br>d'être<br>vacants ≎<br>3<br>11<br>6<br>7<br>3<br>9<br>9<br>9<br>9<br>9<br>13<br>5 | Nb de poi           inaccessii           0           0           0           0           0           0           0           0           0           0           0           0           0           0           0           0           0           0           0           0           0           0           0           0           0           0           0 |  |

Formuler un vœu sur ce groupe

1

**1** 

e

.

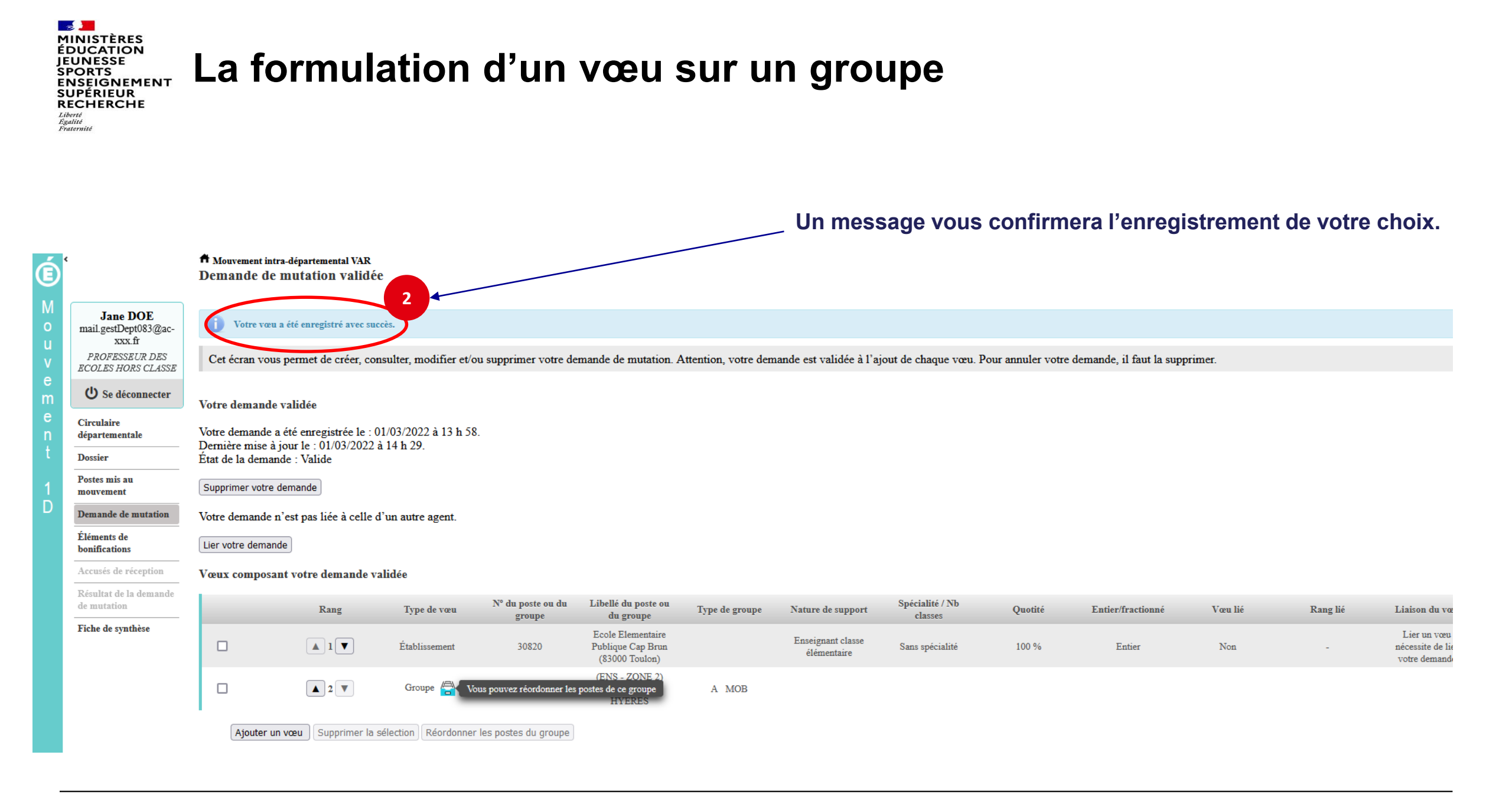

MINISTÈRES ÉDUCATION JEUNESSE SPORTS ENSEIGNEMENT SUPÉRIEUR RECHERCHE Libert Fatemité

# Quelques petites astuces pour formuler vos vœux...

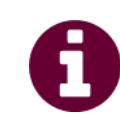

Vous pouvez panacher les vœux groupe et les vœux sur un poste dans votre demande de mutation.

**Tous les postes sont susceptibles d'être vacants au mouvement !** En effet, l'algorithme cherche à pourvoir en même temps les postes vacants et ceux libérés par les candidats qui obtiennent une mutation. Avec les vœux groupe, vous ne passez pas à côté des postes libérés par les candidats participant au mouvement !

Un poste vous intéresse plus particulièrement dans un groupe ? Vous avez la possibilité de **classer les postes au sein d'un groupe par ordre de préférence**. L'algorithme cherche à satisfaire votre vœu de meilleur rang (ou sous rang de vœu pour un vœu groupe) !

Vous ne connaissez pas les postes offerts au mouvement ? **Consultez** la rubrique « **postes mis au mouvement** ».

Vous souhaitez muter en famille ? Vous pouvez lier vos vœux à ceux de votre conjoint pour faciliter le rapprochement.

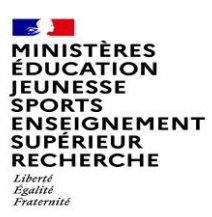

#### Le classement des postes/écoles au sein d'un vœu groupe

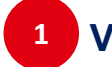

Vous pouvez classer les postes au sein d'un vœu groupe

| É |                                       | A Mouvement int<br>Demande de                          | ra-départemental VAR<br>mutation validé          | e                                   |                             |                                                                                                    |                |                                  |                            |         |                   |         |          |                                                   |  |
|---|---------------------------------------|--------------------------------------------------------|--------------------------------------------------|-------------------------------------|-----------------------------|----------------------------------------------------------------------------------------------------|----------------|----------------------------------|----------------------------|---------|-------------------|---------|----------|---------------------------------------------------|--|
| M | Jane DOE                              | Cet écran vou                                          | s permet de créer, co                            | nsulter, modifier et/ou             | supprimer votre de          | apprimer votre demande de mutation. Attention, votre demande est validée à l'ajout de chaque vœu. Pour annuler votre demande, il faut la supprimer. |                |                                  |                            |         |                   |         |          |                                                   |  |
| u | xxx.fr                                |                                                        |                                                  |                                     |                             |                                                                                                    |                |                                  |                            |         |                   |         |          |                                                   |  |
| V | PROFESSEUR DES<br>ECOLES HORS CLASSE  | Votre demande                                          | validée                                          |                                     |                             |                                                                                                    |                |                                  |                            |         |                   |         |          |                                                   |  |
| m | U Se déconnecter                      | Votre demande a<br>Dernière mise à                     | a été enregistrée le : (<br>jour le : 01/03/2022 | 01/03/2022 à 13 h 58.<br>à 14 h 29. |                             |                                                                                                    |                |                                  |                            |         |                   |         |          |                                                   |  |
| e | Circulaire                            | État de la demande : Valide                            |                                                  |                                     |                             |                                                                                                    |                |                                  |                            |         |                   |         |          |                                                   |  |
| t | Dossier                               | Supprimer votre                                        | demande                                          |                                     |                             |                                                                                                    |                |                                  |                            |         |                   |         |          |                                                   |  |
| 1 | Postes mis au                         | Votre demande n'est pas liée à celle d'un autre agent. |                                                  |                                     |                             |                                                                                                    |                |                                  |                            |         |                   |         |          |                                                   |  |
| D | mouvement                             | Lier votre deman                                       | de                                               |                                     |                             |                                                                                                    |                |                                  |                            |         |                   |         |          |                                                   |  |
|   | Éléments de                           | Vœux composa                                           | nt votre demande v                               | alidée                              |                             |                                                                                                    |                |                                  |                            |         |                   |         |          |                                                   |  |
|   | Accusés de réception                  |                                                        | Rang                                             | Type de vœu                         | N° du poste ou du<br>groupe | Libellé du poste ou<br>du groupe                                                                                                    | Type de groupe | Nature de support                | Spécialité / Nb<br>classes | Quotité | Entier/fractionné | Vœu lié | Rang lié | Liaison du vœu                                    |  |
|   | Résultat de la demande<br>de mutation |                                                        |                                                  | Établissement                       | 30820                       | Ecole Elementaire<br>Publique Cap Brun<br>(83000 Toulon)                                                                                            |                | Enseignant classe<br>élémentaire | Sans spécialité            | 100 %   | Entier            | Non     | -        | Lier un vœu<br>nécessite de lier<br>votre demande |  |
|   | Fiche de synthèse                     | ☑                                                      | ▲ 2 ▼                                            | Groupe 📇                            | ▼ <u>5950</u>               | (ENS - ZONE 2)<br>Enseignts - GRD<br>HYERES                                                                                                    | A MOB          |                                  |                            |         |                   |         |          |                                                   |  |
|   |                                       | Ajouter u                                              | n vœu Supprimer la s                             | sélection () Réordonner le          | es postes du groupe         | >                                                                                                    |                |                                  |                            |         |                   |         |          |                                                   |  |
| Ē |                                       |                                                        |                                                  |                                     |                             |                                                                                                    |                |                                  |                            |         |                   |         |          |                                                   |  |

MINISTÈRES ÉDUCATION JEUNESSE SPORTS ENSEIGNEMENT SUPÉRIEUR RECHERCHE Libert Egatite Fratemité

2

# L'enregistrement de l'ordre des postes au sein d'un groupe par ordre de préférence

Vous pouvez saisir le nouveau rang du poste à réordonner au sein du groupe

| Ć |                               | A Mouvement intra<br>Réordonner le            | a-départe<br>les pos  | emental VAR<br>tes du gro         | upe                         |                                                 |                          |              |                               |                           |              |              |               |  |  |
|---|-------------------------------|-----------------------------------------------|-----------------------|-----------------------------------|-----------------------------|-------------------------------------------------|--------------------------|--------------|-------------------------------|---------------------------|--------------|--------------|---------------|--|--|
|   | Jane DOE                      | Vous avez selec                               | ctionné               | le groupe su                      | ivant                       |                                                 |                          |              |                               |                           |              |              |               |  |  |
|   | man.gesuDepi085@ac-<br>xxx.fr | Numéro du grou                                | ıpe                   |                                   |                             |                                                 | 5950                     |              |                               |                           |              |              |               |  |  |
|   | PROFESSEUR DES                | Code du groupe                                |                       |                                   |                             |                                                 | 360_184                  |              | 50                            |                           |              |              |               |  |  |
|   | ECOLES HORS CLASSE            | Libelle du group                              | pe                    |                                   |                             |                                                 | (ENS - ZONE 2) Enseights | S - GRD HYER | ES                            |                           |              |              |               |  |  |
|   | () Se déconnecter             | Commune de réf                                | férence               |                                   |                             |                                                 | л                        |              |                               |                           |              |              |               |  |  |
|   | • St acconnecter              | Nombre de poste                               | es du gr              | oupe                              |                             |                                                 | 108                      |              |                               |                           |              |              |               |  |  |
|   | Circulaire                    | Groupe Mobilité                               | é Obliga              | toire                             |                             |                                                 | Oui                      |              |                               |                           |              |              |               |  |  |
|   | départementale                |                                               | _                     |                                   |                             |                                                 |                          |              |                               |                           |              |              |               |  |  |
|   | Dossier                       | Liste des postes (<br>Vous pouvez chan)       | dans le<br>iger l'ori | e <b>groupe</b><br>dre d'un poste | e en cliquant sur son rang. |                                                 |                          |              |                               |                           |              |              |               |  |  |
|   | Postes mis au                 |                                               |                       |                                   |                             |                                                 |                          |              |                               |                           |              |              |               |  |  |
|   | mouvement                     | 10 × 1-10 sur 108 × × 12 3 4 5 6 7 8 9 10 → → |                       |                                   |                             |                                                 |                          |              |                               |                           |              |              |               |  |  |
|   | Demande de mutation           |                                               |                       |                                   |                             |                                                 |                          |              |                               |                           |              |              |               |  |  |
|   | Éléments de                   | 4                                             |                       |                                   |                             |                                                 |                          |              |                               |                           |              | Nb de postes | Nh do postos  |  |  |
|   | bonifications                 |                                               |                       | Numéro de                         |                             |                                                 |                          | Type de      |                               |                           | Nb de postes | d'être       | inaccessibles |  |  |
|   | Accusés de réception          | Rang                                          | \$                    | poste ≎                           | Commune \$                  | Établisse                                       | ment \$                  | poste \$     | Nature de support 🗘           | Spécialité / Nb classes 🗘 | vacants \$   | vacants 🗘    | \$            |  |  |
|   | Résultat de la demande        |                                               | - 11                  |                                   |                             |                                                 |                          |              |                               |                           |              |              |               |  |  |
|   | de mutation                   | 1                                             |                       | 30589                             | BELGENTIER                  | ECOLE PRIMAIRE PUBLIQUE<br>TANNERIES (0830626E) | ECOLE PRIMAIRE DES       | Е            | Enseignant classe élémentaire | Sans spécialité           | 0            | 3            | 0             |  |  |
|   | Fiche de synthèse             | 2                                             |                       | 30591                             | BORMES LES MIMOSAS          | ECOLE ELEMENTAIRE PUBLIC<br>(0831149Y)          | QUE JEAN MOULIN          | E            | Enseignant classe élémentaire | Sans spécialité           | 1            | 11           | 0             |  |  |
|   |                               | <u>3</u>                                      |                       | 30608                             | CARQUEIRANNE                | ECOLE ELEMENTAIRE PUBLIC<br>(0830652H)          | QUE JULES FERRY          | E            | Enseignant classe élémentaire | Sans spécialité           | 0            | 6            | 0             |  |  |
|   |                               | 4                                             |                       | 30609                             | CARQUEIRANNE                | ECOLE ELEMENTAIRE PUBLIC<br>(0830653J)          | QUE MARCEL PAGNOL        | E            | Enseignant classe élémentaire | Sans spécialité           | 0            | 7            | 0             |  |  |
|   |                               | 5                                             |                       | 30619                             | COLLOBRIERES                | ECOLE ELEMENTAIRE PUBLIC<br>(0830944A)          | QUE DOCTEUR VARENNE      | Е            | Enseignant classe élémentaire | Sans spécialité           | 0            | 3            | 0             |  |  |
| - |                               |                                               |                       |                                   |                             |                                                 |                          |              |                               |                           |              |              |               |  |  |

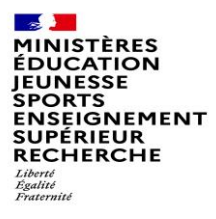

3

# L'enregistrement de l'ordre des postes au sein d'un groupe par ordre de préférence

Il vous sera demandé de valider votre souhait de changer l'ordre des postes.

| Liste d<br>Vous pe | es postes dans l<br>ouvez changer l'o | le groupe<br>ordre d'un poste | e en cliquant sur son rang. |                                                                                                    |                                                                                                    |                          |  |  |  |  |  |  |
|--------------------|---------------------------------------|-------------------------------|-----------------------------|----------------------------------------------------------------------------------------------------|----------------------------------------------------------------------------------------------------|--------------------------|--|--|--|--|--|--|
|                    |                                       |                               |                             | 10 v 1 - 10 sur 108 (4) 2                                                                                                    | 34567                                                                                                    | 8 9 10 >> >= 1           |  |  |  |  |  |  |
|                    | Rang ≎                                | Numéro de<br>poste ≎          | Commune \$                  | Établissement \$<br>Confirmation                                                                                                    | Type de<br>poste ≎                                                                                                    | Nature de support 🗘      |  |  |  |  |  |  |
|                    | 1                                     | 30589                         | BELGENTIER                  | Vous allez modifier l'ordre des postes du groupe.                                                                                                    |                                                                                                    | se élémentaire           |  |  |  |  |  |  |
|                    | 1                                     | 30591                         | BORMES LES MIMOSAS          | La modification d'un ordre de poste entraînera la renumérotation automatiq<br>Par exemple:                                                                                               | e postes.<br>se élémentaire                                                                                                    |                          |  |  |  |  |  |  |
|                    | <u>3</u>                              | 30608                         | CARQUEIRANNE                | <ul> <li>-Vous remplacez l'ordre 6 par 2 : alors les postes 2 a 5 seront incrementes d</li> <li>-Vous remplacez l'ordre 2 par 6 : alors les postes 3 à 6 seront décrémentés d</li> </ul> | <ul> <li>-Vous remplacez l'ordre 6 par 2 : alors les postes 2 à 5 seront incrémentés d'un rang.</li> <li>-Vous remplacez l'ordre 2 par 6 : alors les postes 3 à 6 seront décrémentés d'un rang.</li> </ul> |                          |  |  |  |  |  |  |
|                    | <u>4</u>                              | 30609                         | CARQUEIRANNE                | Êtes-vous sûr de vouloir continuer ?                                                                                                    | se élémentaire                                                                                                    |                          |  |  |  |  |  |  |
|                    | 5                                     | 30619                         | COLLOBRIERES                | ✓ Valider × Annuler                                                                                                    |                                                                                                    | se élémentaire           |  |  |  |  |  |  |
|                    | <u>6</u>                              | 30622                         | LA CRAU                     | (0830567R)                                                                                                    | E Eliso                                                                                                    | gnam crasse élémentaire  |  |  |  |  |  |  |
|                    | 7                                     | 30623                         | LA CRAU                     | ECOLE ELEMENTAIRE PUBLIQUE JEAN AICARD<br>(0831191U)                                                                                                    | E Ensei                                                                                                    | gnant classe élémentaire |  |  |  |  |  |  |
|                    | <u>8</u>                              | 30624                         | LA CRAU                     | ECOLE ELEMENTAIRE PUBLIQUE JEAN GIONO (0831202F)                                                                                                    | E Ensei                                                                                                    | gnant classe élémentaire |  |  |  |  |  |  |
|                    | <u>9</u>                              | 30625                         | LA CRAU                     | ECOLE PRIMAIRE MARCEL PAGNOL (0831524F)                                                                                                    | E Ensei                                                                                                    | gnant classe élémentaire |  |  |  |  |  |  |

#### MINISTÈRES ÉDUCATION JEUNESSE SPORTS ENSEIGNEMENT SUPÉRIEUR RECHERCHE Libert Fatemité

# L'enregistrement de l'ordre des postes au sein d'un groupe par ordre de préférence

#### Votre action sera confirmée par ce message

| XXX.fr                             | U'ordre des postes                             | de ce groupe a       | été modifié.                |                                                                    |                    |                                 |                           |                           |                                     |                           |
|------------------------------------|------------------------------------------------|----------------------|-----------------------------|--------------------------------------------------------------------|--------------------|---------------------------------|---------------------------|---------------------------|-------------------------------------|---------------------------|
| ECOLES HORS CLASSE                 | Libellé du groupe                              | 1                    |                             | (ENS - ZONE 2) Enseignts                                           | - GRD HYER         | ES                              |                           |                           | _                                   |                           |
| U Se déconnecter                   | Type du groupe<br>Commune de référence         | e /                  |                             | A                                                                  |                    |                                 |                           |                           |                                     |                           |
| Circulaire<br>départementale       | Nombre de postes du g<br>Groupe Mobilité Oblig | groupe<br>gatoire    |                             | 108<br>Oui                                                         |                    |                                 |                           |                           |                                     |                           |
| Dossier                            | Liste des postes dans l                        | le groupe            | te en cliquant sur son rang |                                                                    |                    |                                 |                           |                           |                                     |                           |
| Postes mis au                      | Total polarez changer to                       |                      | e en enquan sur son rang.   |                                                                    |                    |                                 |                           |                           |                                     |                           |
| Demande de mutation                |                                                | /                    |                             | 10 V 1 - 10 sur 108                                                | 2 3 4 5            | 6 7 8 9 10 <b>&gt;&gt; &gt;</b> |                           |                           |                                     |                           |
| Éléments de                        |                                                |                      |                             |                                                                    |                    |                                 |                           |                           | Nb de postes                        |                           |
| bonifications Accusés de réception | Rang \$                                        | Numéro de<br>poste ≎ | Commune \$                  | Établissement 🗘                                                    | Type de<br>poste ≎ | Nature de support 🗘             | Spécialité / Nb classes 🗘 | Nb de postes<br>vacants ≎ | susceptibles<br>d'être<br>vacants ≎ | Nb de post<br>inaccessibl |
| Résultat de la demande             |                                                |                      |                             |                                                                    |                    |                                 |                           |                           |                                     |                           |
| de mutation                        | 1                                              | 30591                | BORMES LES MIMOSAS          | ECOLE ELEMENTAIRE PUBLIQUE JEAN MOULIN<br>(0831149Y)               | E                  | Enseignant classe élémentaire   | Sans spécialité           | 1                         | 11                                  | 0                         |
| Fiche de synthèse                  | 2                                              | 30589                | BELGENTIER                  | ECOLE PRIMAIRE PUBLIQUE ECOLE PRIMAIRE DES<br>TANNERIES (0830626E) | E                  | Enseignant classe élémentaire   | Sans spécialité           | 0                         | 3                                   | 0                         |
|                                    | <u>3</u>                                       | 30608                | CARQUEIRANNE                | ECOLE ELEMENTAIRE PUBLIQUE JULES FERRY<br>(0830652H)               | Е                  | Enseignant classe élémentaire   | Sans spécialité           | 0                         | 6                                   | 0                         |
|                                    | 4                                              | 30609                | CARQUEIRANNE                | ECOLE ELEMENTAIRE PUBLIQUE MARCEL PAGNOL<br>(0830653J)             | E                  | Enseignant classe élémentaire   | Sans spécialité           | 0                         | 7                                   | 0                         |
|                                    | 5                                              | 30619                | COLLOBRIERES                | ECOLE ELEMENTAIRE PUBLIQUE DOCTEUR VARENNE<br>(0830944A)           | E                  | Enseignant classe élémentaire   | Sans spécialité           | 0                         | 3                                   | 0                         |
|                                    | <u>6</u>                                       | 30622                | LA CRAU                     | ECOLE ELEMENTAIRE PUBLIQUE JULES FERRY<br>(0830567R)               | E                  | Enseignant classe élémentaire   | Sans spécialité           | 0                         | 9                                   | 0                         |
|                                    | 7                                              | 30623                | LA CRAU                     | ECOLE ELEMENTAIRE PUBLIQUE JEAN AICARD<br>(0831191U)               | E                  | Enseignant classe élémentaire   | Sans spécialité           | 0                         | 9                                   | 0                         |
|                                    | <u>8</u>                                       | 30624                | LA CRAU                     | ECOLE ELEMENTAIRE PUBLIQUE JEAN GIONO (0831202F)                   | E                  | Enseignant classe élémentaire   | Sans spécialité           | 1                         | 13                                  | 0                         |
|                                    | <u>9</u>                                       | 30625                | LA CRAU                     | ECOLE PRIMAIRE MARCEL PAGNOL (0831524F)                            | E                  | Enseignant classe élémentaire   | Sans spécialité           | 0                         | 5                                   | 0                         |
|                                    | <u>10</u>                                      | 30627                | CUERS                       | ECOLE ELEMENTAIRE PUBLIQUE JEAN JAURES 1<br>(0830570U)             | E                  | Enseignant classe élémentaire   | Sans spécialité           | 1                         | 8                                   | 0                         |
|                                    |                                                |                      |                             | 10 v 1 - 10 sur 108 (4) 1                                          | 2 3 4 5            | 6 7 8 9 10                      |                           |                           |                                     |                           |

Enregistrer l'ordre des postes du groupe

Retour à la liste des voeux

DGRH - Semrirh

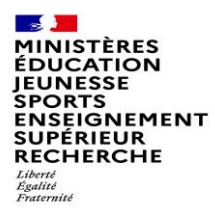

#### Lier une demande de vœu avec un autre enseignant du 1<sup>er</sup> degré dans votre département

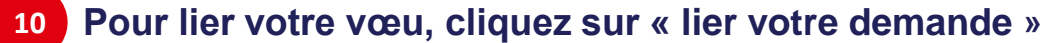

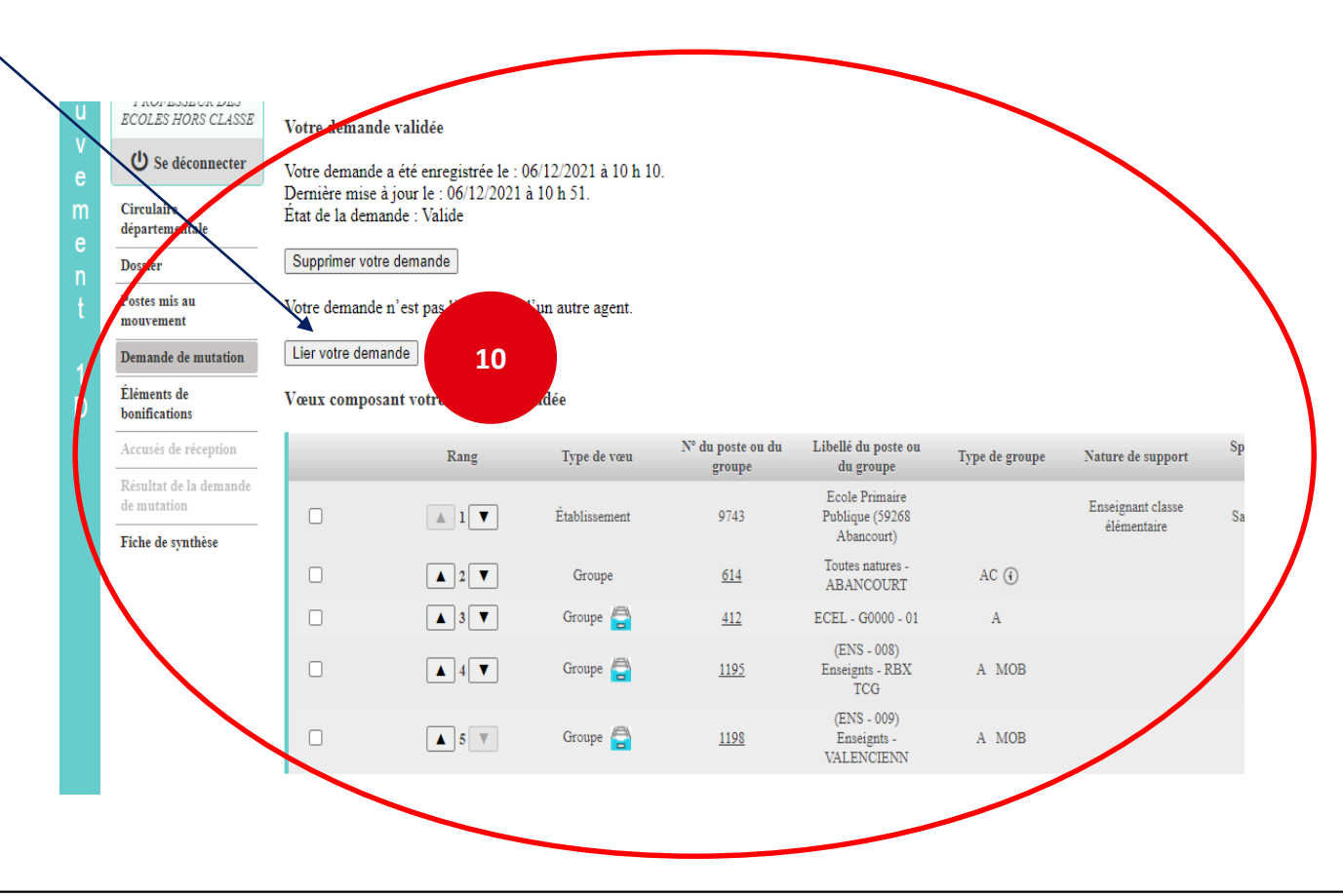

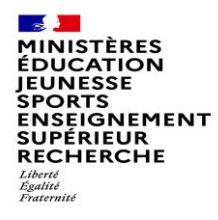

#### Lier une demande de vœu avec un autre enseignant du 1<sup>er</sup> degré dans votre département

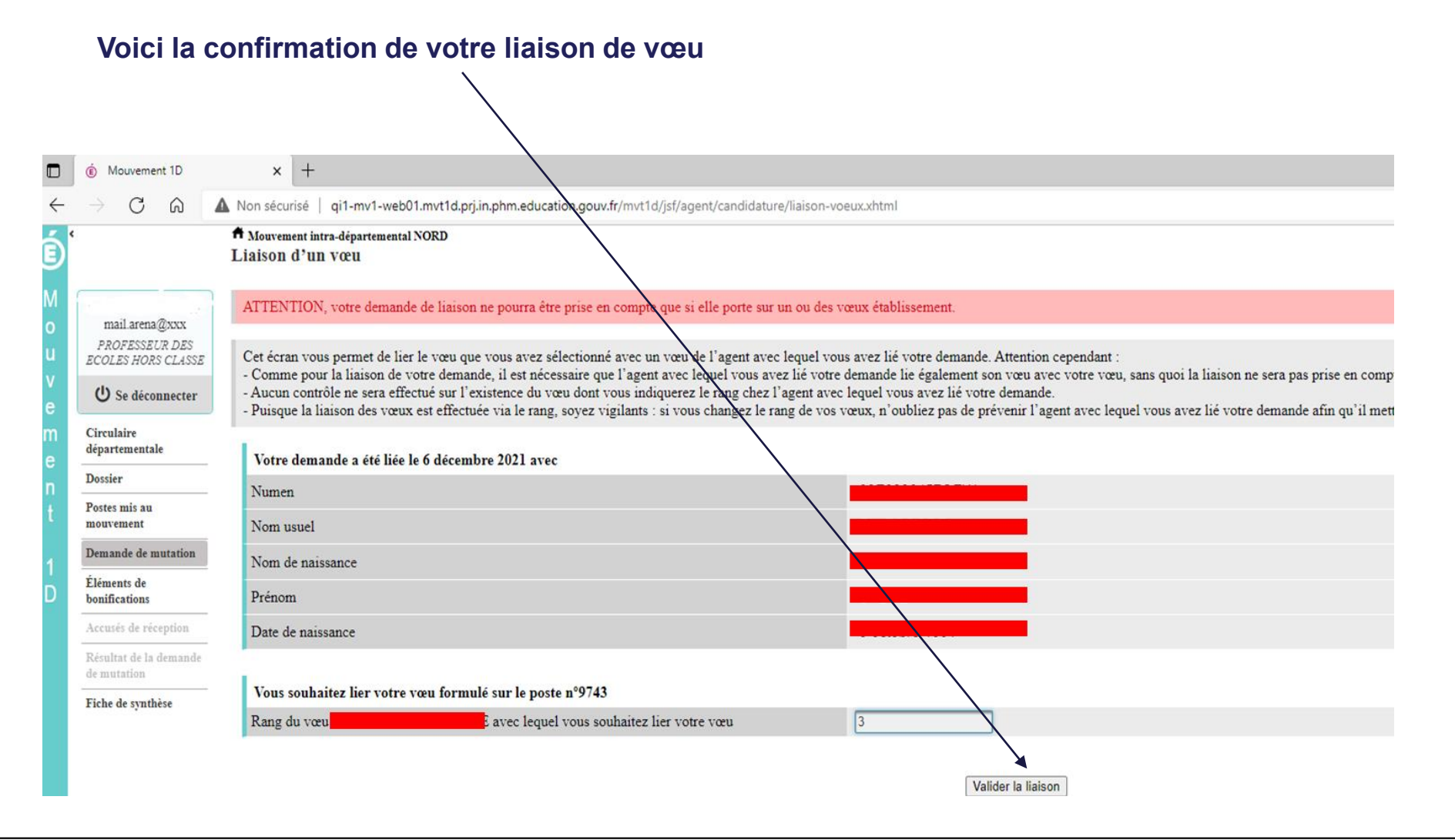